## **Obtaining a Training Certificate of Completion**

# How do I view a certificate of completion for my course?

You can view the certificate of completion after you have completed the course.

### **Open My Learning**

In the My Learning Page, locate the "Filter by" dropdown menu and select "Course".

|                                        |                              | EXPORT TRANSCRIPT                                                                                                    |
|----------------------------------------|------------------------------|----------------------------------------------------------------------------------------------------|
| Search for learning items              | Q                            | Grid      ✓ Filter by      ✓                                                                                                    |
| REQUIRED (2)                           |                              |                                                                                                    |
| 0                                      |                              |                                                                                                    |
|                                        | AINING CALENDAR MY APPROVALS |                                                                                                    |
| LEARNING LEARNING LIBRARY TRA          |                              |                                                                                                    |
| LEARNING LIBRARY TRA                   |                              | EXPORT TRANSPORT                                                                                                    |
| LEARNING LIBRARY TRA                   |                              | Grid V                                                                                                    |
| Search for learning items              |                              | Grid V<br>Program                                                                                                    |
| Search for learning items REQUIRED (2) |                              | <b>€XPOPT TRANCORINT G The second second secon</b> |
| Search for learning items REQUIRED (2) |                              | Grid V<br>Course<br>Program<br>Live Training<br>Survey<br>Checkpoint                                                                                                    |

#### Locate the Course

This can be done by scrolling through the list of courses or using the search function to pull a specific course.

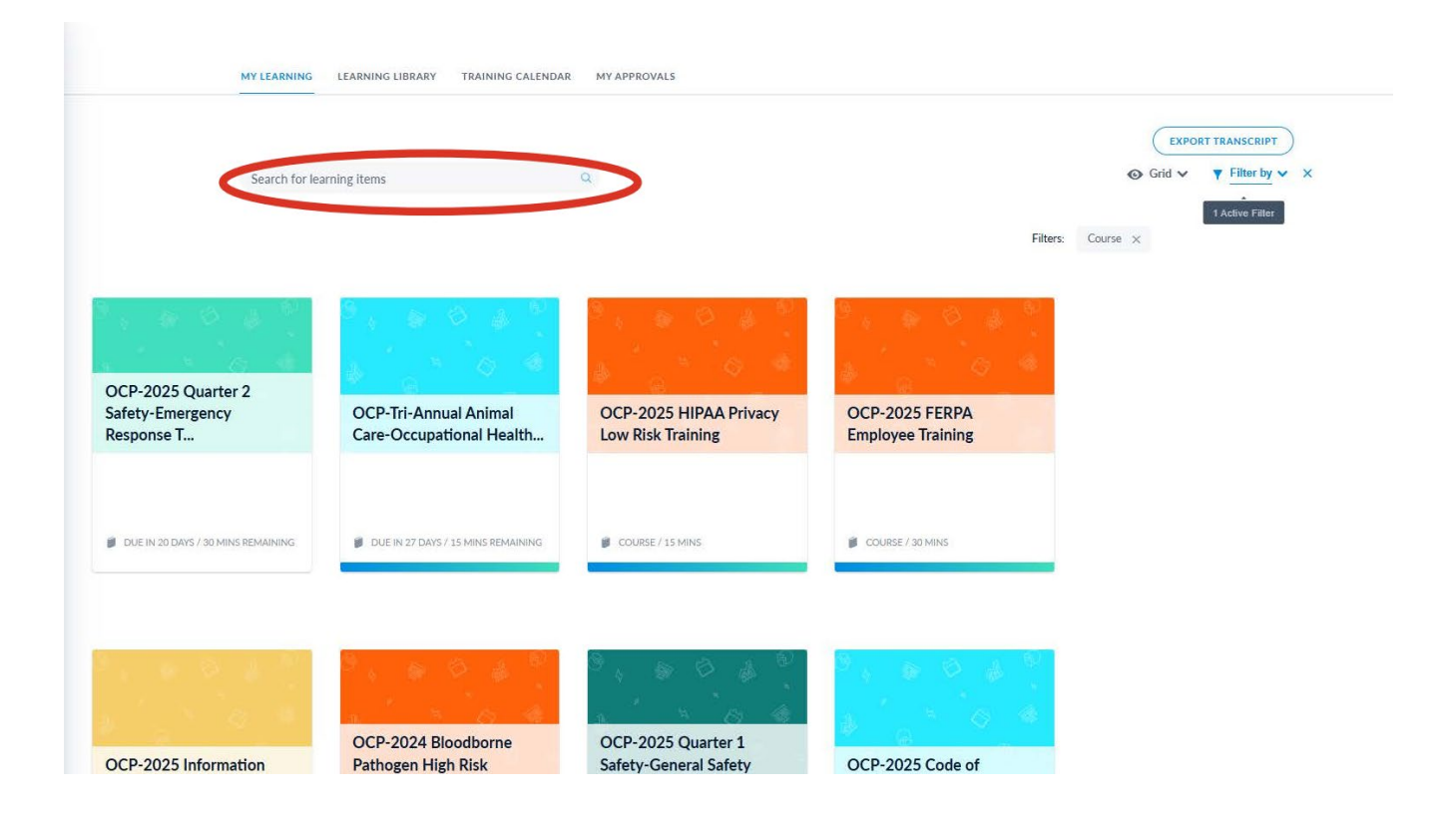

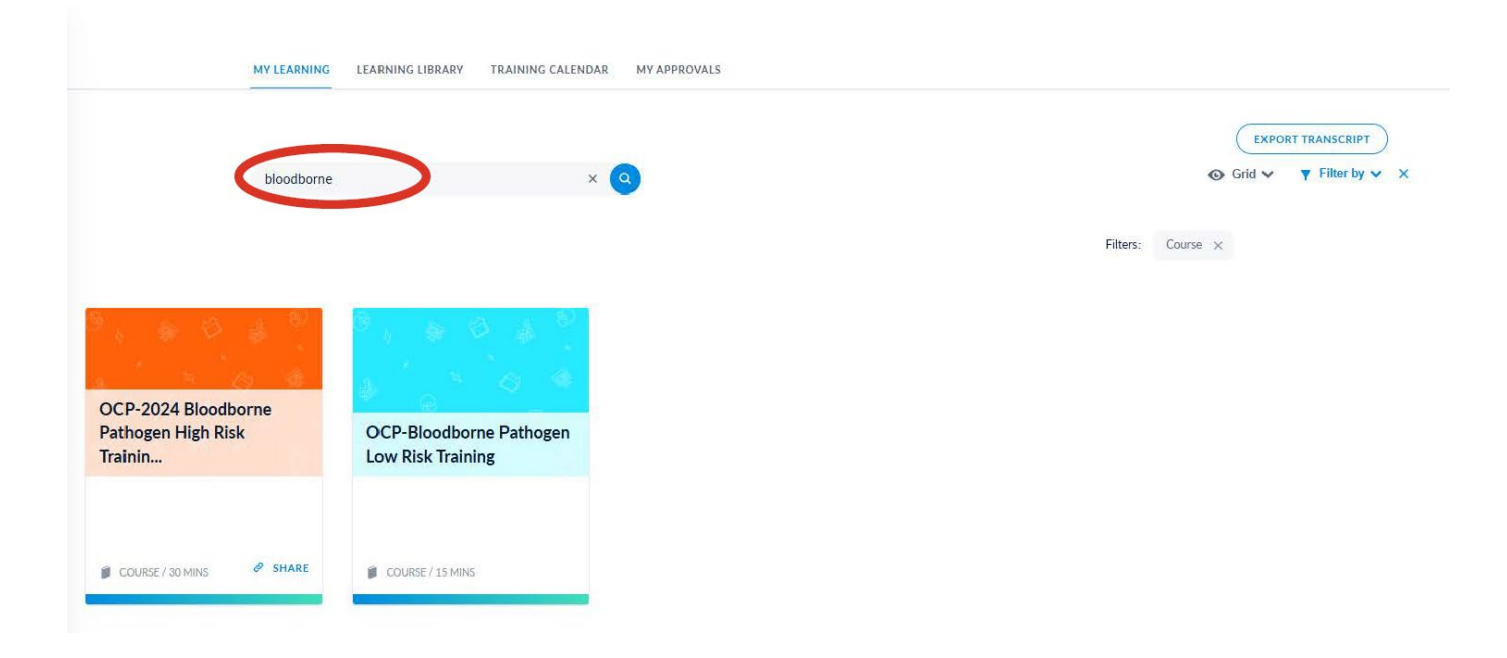

#### View Details, View Certificate

Hover the cursor over the course and click "Details".

| MY LEARNING                                          | LEARNING LIBRARY TRAINING CALENDAR MY APPROVALS |                   |
|------------------------------------------------------|-------------------------------------------------|-------------------|
| bloodborn                                            | e × Q                                           | EXPORT TRANSCRIPT |
|                                                      |                                                 | Filters: Course × |
|                                                      | DETAILS                                         |                   |
| OCP-2024 Bloodborne<br>Pathogen High Risk<br>Trainin | OCP-Bloodborne Pathogen<br>Low Risk Training    |                   |
| COURSE/30 MINS 🖉 SHARE                               | W COURSE/15 MINS 局 音                            |                   |

A screen will appear on the right, click "View Certificate" and the option to print will appear.

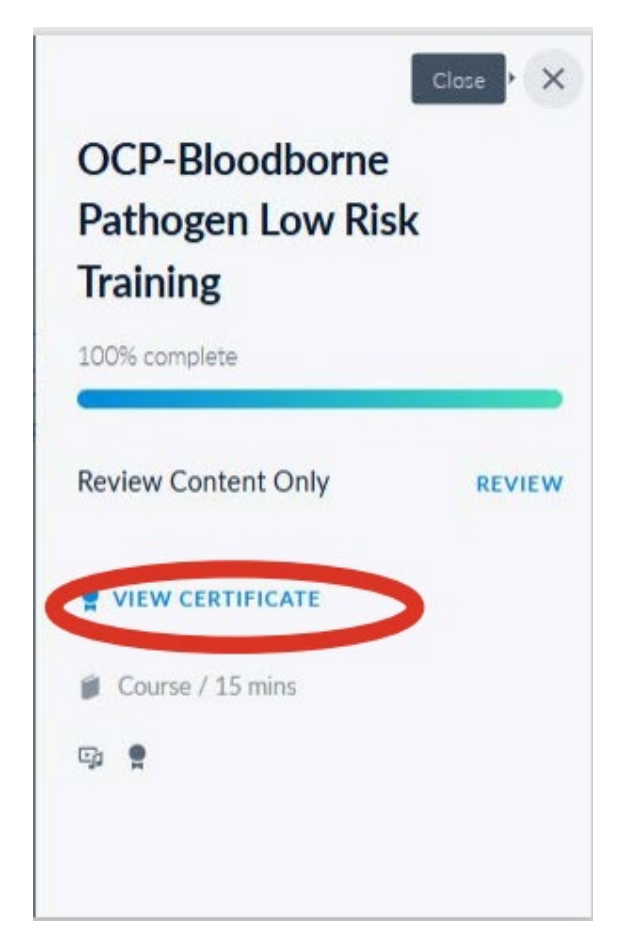